# Manual de Manejo de la herramienta de optimización metrológica del área de ingeniería biomédica del LDSP

# Viviana Carolina Torres Restrepo

**Objetivo**: Establecer las funciones de la herramienta de Excel de metrología biomédica y los pasos a seguir durante su en el ingreso información de los resultados de operaciones de confirmación metrológica.

**Alcance:** Esta guía de manejo aplica para el análisis de certificados de calibración y mantenimiento de equipos volumétricos. Entrega un resultado general del número de certificados por familia y deja propuestos módulos para su futuro desarrollo.

**Condiciones generales de uso:** El sistema permitirá la interacción de usuarios de edición y usuarios de lectura, sin embargo, debido a las actuales limitaciones del trabajo compartido en Excel dentro de la institución, se recomienda evitar el trabajo simultaneo de dos usuarios de edición.

### Funcionamiento de la herramienta

La herramienta está compuesta de dos secciones principales, la primera de ellas con acceso restringido y encargada de contener la información soporta el registro, la modificación o eliminación de información y la otra sección de la herramienta destinada únicamente para la lectura de la información.

### Usuario de edición

Al iniciar el archivo de edición, se cargará un formulario para el inicio de sesión, el cual validará el acceso o denegará la entrada al sistema en caso de ser necesario tal y como se observa en la Figura 1

| Metrología ×                                                                            | EXCELeINFO ×                             |
|-----------------------------------------------------------------------------------------|------------------------------------------|
| Bienvenido al sistema metrológico del área<br>Biomédica del LDSP<br>Control metrológico | El usuario 'Cecilia Rodriguez' no existe |
| Este módulo es sólo de edición. El acceso está restringido para ciertos usuarios        | Aceptar                                  |
| Usuario: Cecilia Rodriguez Contraseña: ******                                           |                                          |
| Aceptar                                                                                 |                                          |
| Metrología ×                                                                            | EXCELeINFO X                             |
| Bienvenido al sistema metrológico del área<br>Biomédica del LDSP                        | Contraseña incorrecta                    |
| Este módulo es sólo de edición. El acceso está restringido para ciertos usuarios        | Aceptar                                  |
| Usuario: admin                                                                          |                                          |
| Contraseña: **                                                                          |                                          |
| Aceptar                                                                                 |                                          |
|                                                                                         |                                          |

Figura 1. Formulario de bienvenida con restricción de acceso para la modificación interna del archivo.

Una vez se ingresa, el usuario de edición puede agregar un nuevo registro, abrir la estructura del sistema de almacenamiento, mostrar el historial de modificaciones o cerrar sesión, los botones para ejecutar cada una de estas funciones se encuentran en la parte izquierda de la pantalla de inicio como se observe en el cuadro señalado de la

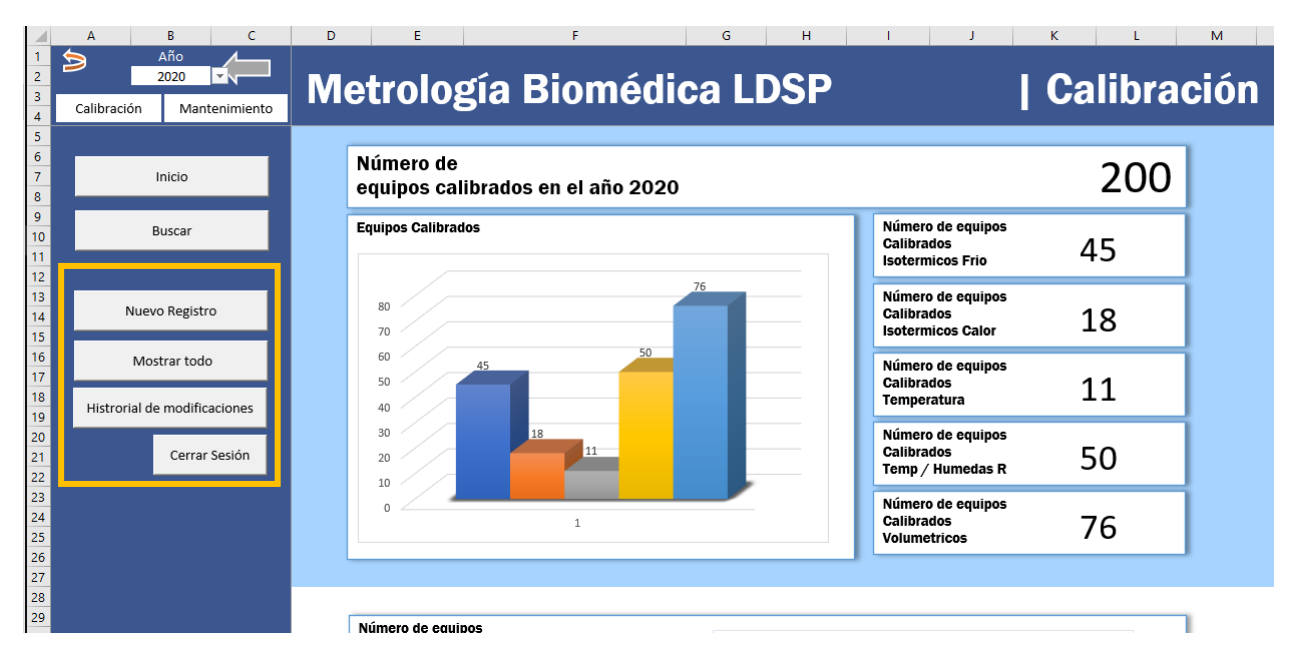

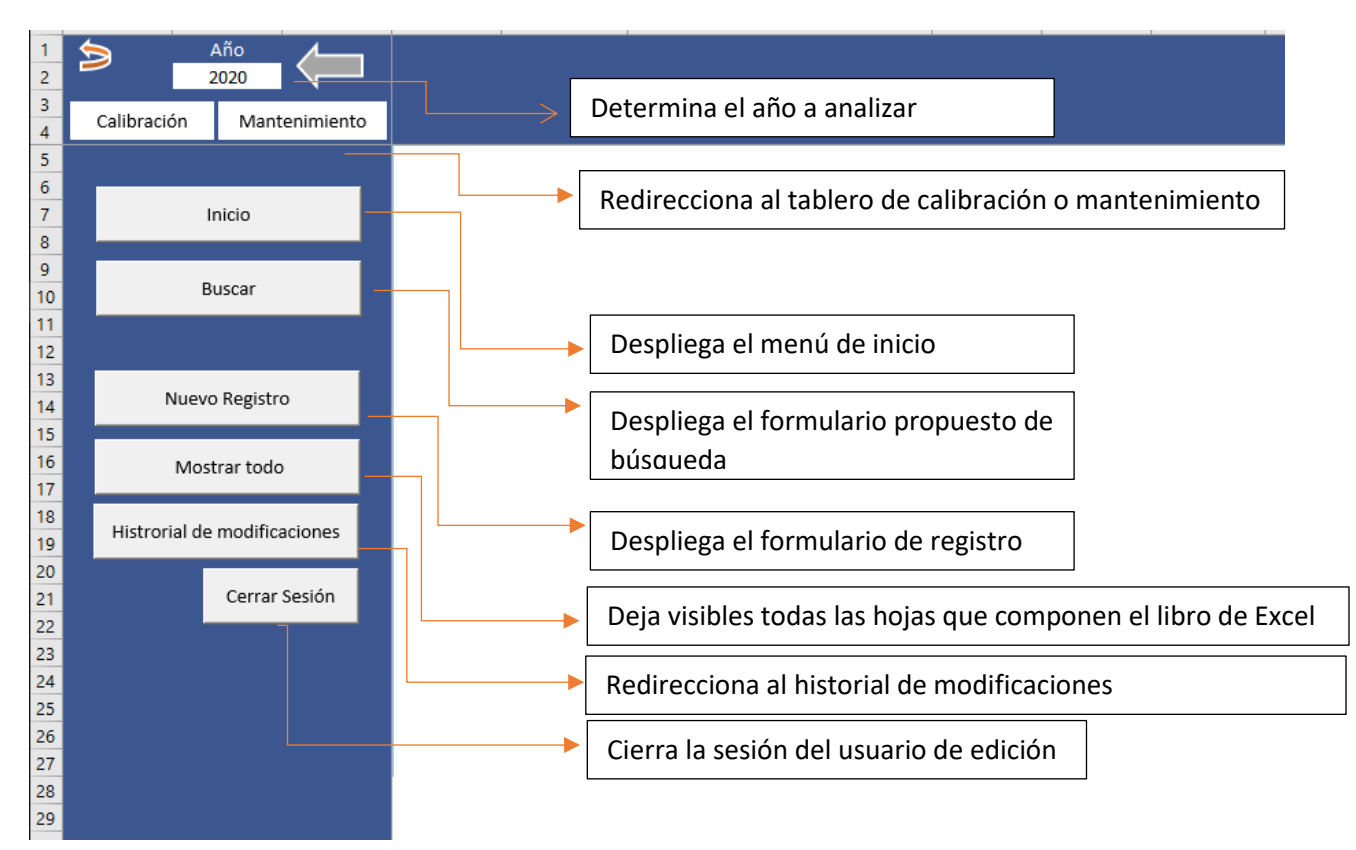

Figura 2. Módulo de inicio

Figura 3. Funcionalidad del menú de navegación

El sistema cuenta con dos bases de datos cuya información se puede cargar de manera manual o con el uso del formulario de fácil manejo que se presenta en la Figura 4 y en la Figura 5. El formulario de registro de certificados de calibración se subdivide en las diferentes familias de dispositivos médicos que están sujetos a calibración dentro del plan de aseguramiento metrológico del LDSP, de modo que por familia las variables de interés cambian como se visualiza en la Figura 6, mientras que la pestaña para el mantenimiento no requiere de ninguna clasificación por familia.

| Año 2020                                                                                         | N Ingreso de nuevo registro ×                                                                                                    |
|--------------------------------------------------------------------------------------------------|----------------------------------------------------------------------------------------------------|
| Calibración Mantenimiento Inicio Buscar Nuevo Registro Mostrar todo Histrorial de modificaciones | Seleccione el tipo de registro que desea realizar         Calbración         Volumétrico         Volumétrico         Botérnico         Botérnico         Properatura         Óptica medición         Cód. Metrológico:         Serie:         Ubicación: |
| Cerrar Sesión                                                                                    | Unidades:                                                                                                    |

Figura 4. Formulario de registro de OCM de calibración de equipos volumétricos.

| Año<br>2020                                                                                                    | V Ingreso de nuevo registro × n |  |
|----------------------------------------------------------------------------------------------------|---------------------------------|--|
| Calibración Mantenimiento Inicio Buscar Nuevo Registro Mostrar todo Histrorial de modificaciones Cerrar Sesión |                                 |  |
| Principal Dashboard_                                                                                           | Cal Dashboard_Mmto1 (+) : (     |  |

Figura 5. Formulación de registro de OCM de mantenimiento preventivo.

| ingreso de nuevo registro                                                                                                    | Ingreso de nuevo registro                                                                                                    |
|----------------------------------------------------------------------------------------------------|----------------------------------------------------------------------------------------------------|
| Seleccione el tipo de realstro que desea realizar                                                                                                    | Seleccione el tipo de registro que desea realizar                                                                                                    |
| Calbración Mantenimiento Calificación Correctivos                                                                                                    | Calibratión Mantenimiento   Calificación   Correctivos                                                                                                    |
| Seleccione el tipo de familia al cual pertenece el nuevo registro                                                                                                    | Seleccione el tipo de familia al cual pertenece el nuevo registro                                                                                                    |
| Volumetrico     - Datas del espo       hoterrica     Nombre :       Ecasión de sesso     Tipo volumen C reveale C rejo       Cedas messión     Cód. Metrológico:       Serie:          | Identition     Datas de region       Searming     Code set and search of the search of the search o                                                          |
| Vol. seleccionado Signo Error sistemático Error aleatorio Incertidumbre                                                                                                    | Puntos de evaluación:  Set point Lectura del indicador Sensor referencia Incertidumbre Incertidumbre |
| Ingress de norve registre X<br>Seleccione el tipo de registro que desea realizar<br>Celtradio (Neuerenee) (Centrono )                                                                  | Ingreso de numo registro<br>Seleccione el tipo de registro que desea realizar<br>calitación   Nantereamento   Califorcian                                                                                                    |
| Seleccione el tipo de familia al cual pertenece el nuevo registro                                                                                                    | Seleccione el tipo de familia al cual pertenece el nuevo registro                                                                                                    |
| Numerico         Data del informe           Indefenso         Nombre :           Ecalemi de prese;         Cód. Metrológico:           Tensensina         Serie:           Úblicación: | Istatistical         Datas de reapo           Istatistical         Nombre :           Colta de center         Cód. Metrológico:           Tercentra         Serie:           Ubicación:         -                                                                                                    |
|                                                                                                    |                                                                                                    |
| Según la información del informe, el equipo cumple con los parametros de calibración:                                                                                                  | Remittation del Inderene           Puntos de evaluación:           Set point           Lectura del Indicador           Sensor referencia           Incertidumbre                                                                                                    |

Figura 6. Diferencias del formulario entre las diferentes familias sujetas a calibración.

Los campos para llenar el formulario de registro de calibraciones son:

Datos del equipo:

- ✓ Nombre: Indique el nombre del equipo bajo intervención metrológica.
- ✓ Cod. Metrológico: Ingrese el código interno asignado al equipo
- ✓ Serie: Ingrese el nombre número de serie del dispositivo
- ✓ Ubicación: Indique la ubicación actual del dispositivo

Datos del certificado:

- ✓ Numero de certificado: Ingrese el numero del certificado entregado por la entidad externa, dicho número debe ser único de cada equipo.
- ✓ Fecha de calibración: Ingrese la fecha en la cual se realizó la intervención metrológica. Verifique esta fecha sea la del servicio prestado y no la de emisión del certificado o recepción del equipo.
- ✓ El botón examinar carga la ruta del archivo pdf previamente escaneado y el botón cargar permite su visualización en el formulario.

Resultados de la calibración

Esta sección se llena de diferente forma según la familia a la que pertenezca el equipo que se desea ingresar

- ✓ Ingrese el volumen nominal, el signo del error sistemático, el error sistemático, el error aleatorio y la incertidumbre para el caso de los equipos volumétricos
- ✓ Ingrese el set point, la lectura del promedio del sensor de referencia, la lectura del promedio del indicador del equipo bajo intervención y la incertidumbre para el caso de las familias de equipos isotérmicos, de temperatura y humedad.
- ✓ Para los equipos de pesaje haga un análisis del certificado e indique el cumplimiento o no de la calibración.

Por otro lado, los campos para llenar el formulario de mantenimiento son:

Datos del equipo:

- ✓ Nombre: Indique el nombre del equipo bajo intervención metrológica.
- ✓ Cod. Metrológico: Ingrese el código interno asignado al equipo
- ✓ Serie: Ingrese el nombre número de serie del dispositivo
- ✓ Ubicación: Indique la ubicación actual del dispositivo

Datos del certificado:

- ✓ Numero de certificado: Ingrese el número del certificado entregado por la entidad externa, dicho número debe ser único de cada equipo.
- ✓ Fecha de calibración: Ingrese la fecha en la cual se realizó la intervención metrológica. Verifique esta fecha sea la del servicio prestado y no la de emisión del certificado o recepción del equipo.
- ✓ El botón examinar carga la ruta del archivo pdf previamente escaneado y el botón cargar permite su visualización en el formulario.

Resultados del mantenimiento

 En este caso ingrese los comentarios realizados por la empresa de contratación externa.

En ambos formularios el botón "Actualizar HV" actualizará la hoja de vida del equipo y el PAME, sin embargo, se debe resaltar que para que esto ocurra la hoja de vida debe estar previamente creada. Se recomienda mantener la nomenclatura actual para la creación de hojas de vida: nombre del equipo (serie o código metrológico) esto debido a que el motor de búsqueda del sistema utiliza la serie o el código metrológico para localizar la ubicación en tiempo real del archivo. En la Figura 7 se observa el proceso a seguir para la actualización del sistema si la intervención realizada es una calibración, en el caso del

mantenimiento, una vez se le dé clic al botón "Actualizar este tomara los datos necesarios del formulario para realizar la actualización del sistema.

| ,<br>Seleccione el t | ipo de familia al cual                | pertenece el n | uevo registro      |                            |                 |
|----------------------|---------------------------------------|----------------|--------------------|----------------------------|-----------------|
| Volumétrico          | Datos del equipo                      |                |                    | - Datos del informe        |                 |
| Isotérmico           | Nombre :                              | Micropipeta    |                    | Número de certificado      | RE789456        |
| Equipos de pesaje    | Tipo volumen                          | Variable       | C Fijo             | Fecha calibración          | 25/05/2021      |
| Temperatura          | Cád Matralágiaa                       |                |                    | D:\Documentos practica\DOC | Examinar Cargar |
|                      | Cod. Metrologico:                     | PI-V007        |                    | dinitra 🗐 Guardar 🚍        |                 |
|                      | Serie:                                | 84812001       |                    |                            |                 |
|                      | Ubicación:                            | VIROLOGÍA      | -                  |                            |                 |
|                      | Unidades:                             | μ              |                    |                            | ► <b>★</b> 41%  |
|                      |                                       | ,              | ,                  |                            |                 |
|                      | Resultados del informe                | Signo          | Error sistemátic   | ro Error aleatorio         | Incertidumbre   |
|                      |                                       |                | 0,2                | 0,6                        | 1,2             |
|                      | 100                                   | +              | 0,6                | 0,1                        | 1,2             |
|                      | 1000                                  | +              | 0.4                | 0.5                        | 1               |
|                      |                                       |                | 1                  | 0/0                        |                 |
|                      |                                       | Actualizar HV  | Aceptar            | Cancelar                   |                 |
|                      |                                       | Actualization  |                    |                            |                 |
|                      |                                       |                |                    |                            |                 |
| -                    |                                       |                |                    |                            |                 |
|                      |                                       |                |                    |                            |                 |
| rosoft Excel         | · · · · · · · · · · · · · · · · · · · | X              | Microsoft Even     |                            | ×               |
| IOSOIT EXCEL         |                                       | C              | WICTOSOTE EXCE     | -1                         | ~ t             |
|                      |                                       |                | In success law and |                            |                 |

Figura 7. Actualizacion de la HV y el PAME respecto a la calibración

El botón "Aceptar" del formulario ingresará el registro del certificado en la respectiva base de datos, asignará las funciones necesarias para el análisis de los resultados según la familia a evaluar y guardará una copia del certificado en la carpeta de cada equipo, en caso de cargar dicho pdf al formulario.

Por el contrario, en caso de preferir hacerlo de forma manual, el usuario de edición debe hacer clic en el botón "Mostrar todo", el cual despliega todas las hojas que componen el libro de Excel y posteriormente debe dirigirse a la hoja "Calibración" o "Mantenimiento" como se observa en la Figura 8 y en la Figura 9 según sea el tipo certificado por servicio prestado a almacenar e ingresar, de acuerdo con el tipo de familia al cual pertenezca el equipo bajo intervención, los valores en las respectivas columnas de las bases de datos, teniendo en cuenta que para el caso de equipos volumétricos en la columna de conformidad se debe usar las ecuaciones de la siguiente manera:

- ✓ Si es una micropipeta: =@volumetricoVariableCon([@[Nombre equipo]];[@TIPO];[@[Volumen seleccionado]];[@[error sistemático ul]];[@[error aleatorio ul]]).
- ✓ Si es un dispensador: =@volumentricoDispensadores([@[Volumen seleccionado]];[@[error sistemático ul]];[@[error aleatorio ul]])

En general se deben tener en cuenta las siguientes variables de interés:

- En BD calibración para los volumétricos: id Calibración, información propia del equipo (nombre, código metrológico, serie, familia y ubicación), valor nominal, tipo de dispositivo (micropipeta monocanal variable, monocanal fija, multicanal variable, multicanal fija o dispensador), número de certificado, fecha de la intervención, error sistemático, error aleatorio, incertidumbre y la conformidad del equipo mediante una comparación de los valores obtenidos con los errores máximos permitidos por la norma ISO 8655 1 - 6, la cual se dejó en la hoja "ISO" de la herramienta diseñada como se observa en la Figura 10.
- ✓ En BD Isotérmicos frío, isotérmicos calor, temperatura y humedad: id calibración, información propia del equipo (nombre, código metrológico, serie, familia y ubicación), número de certificado, fecha, set point, lectura del promedio del sensor de referencia, lectura del promedio del equipo bajo calibración y el factor de corrección.
- En BD de mantenimiento: id mantenimiento, información propia del equipo (nombre, código metrológico, serie, familia y ubicación) número de certificado, empresa, fecha y observaciones

Es importante mencionar que las columnas W en adelante no son objeto de modificación puesto que funcionan como funciones y validadores que permiten cargar la información en el *dashboard* de cada intervención metrológica.

| A   | В              | с                                         |                                  |                                 | D                                    |                                      |                                         | E                                               | F                                                | G                         |                 |     |  |
|-----|----------------|-------------------------------------------|----------------------------------|---------------------------------|--------------------------------------|--------------------------------------|-----------------------------------------|-------------------------------------------------|--------------------------------------------------|---------------------------|-----------------|-----|--|
| 9   |                | Metrolo                                   | gía B                            | iom                             | édica l                              | LDSP                                 |                                         | BD Ca                                           | libración                                        |                           |                 |     |  |
|     |                | La tabla presentad<br>calibración. A part | la a continua<br>tir de la colui | ción corre<br>nna W se<br>nicos | esponde a la bas<br>presnetan los va | e de datos en la<br>alidadores que p | a que se almacena<br>permiten el correc | a la información ingres<br>to funcionamiento de | sada con el formulario de "M<br>el Dashboard_Cal | luevo Registro" en la se  | ≥cción          |     |  |
|     |                |                                           |                                  |                                 |                                      |                                      |                                         |                                                 | _                                                |                           |                 |     |  |
| 260 | ID calibracion | <ul> <li>Código metrológico</li> </ul>    |                                  | <ul> <li>Ubicac</li> </ul>      | ión                                  | 💌 Fam                                | ilia                                    |                                                 | <ul> <li>Nombre equipo</li> </ul>                | <ul> <li>Serie</li> </ul> | <b>v</b>        |     |  |
|     | 259            | TH-V00                                    | 12                               |                                 | VIROLOGIA                            |                                      | TEMPERATURA                             | / HUMEDAD RELATIVA                              | TERMOHIGROMETRO                                  | N.R                       |                 |     |  |
|     | 260            | TH-V00                                    | 16                               |                                 | VIROLOGIA                            |                                      | TEMPERATURA                             | / HUMEDAD RELATIVA                              | TERMOHIGROMETRO                                  | N.R                       |                 |     |  |
|     | 260            | TH-V00                                    | 16                               |                                 | VIROLOGIA                            |                                      | TEMPERATURA                             | / HUMEDAD RELATIVA                              | TERMOHIGROMETRO                                  | N.R                       |                 |     |  |
|     | 261            | TH-V00                                    | 16                               |                                 | VIROLOGIA                            |                                      | TEMPERATURA                             | HUMEDAD RELATIVA                                | TERMOHIGROMETRO                                  | N.R                       |                 |     |  |
|     | 261            | TH-V00                                    | 16                               |                                 | VIROLOGIA                            |                                      | TEMPERATURA / HUMEDAD RELATIVA          |                                                 | TERMOHIGROMETRO                                  | N.R                       |                 |     |  |
|     | 261            | TH-V00                                    | 5                                | TH-V006                         | VIROLOGIA                            |                                      | VIROLOGIA                               |                                                 | TEMPERATURA                                      | / HUMEDAD RELATIVA        | TERMOHIGROMETRO | N.R |  |
|     | 261            | TH-V00                                    | 16                               |                                 | VIROLOGIA                            |                                      | TEMPERATURA / HUMEDAD RELATIVA          |                                                 | TERMOHIGROMETRO                                  | N.R                       |                 |     |  |
|     | 262            | TH-V00                                    | 17                               |                                 | VIROLOGIA                            |                                      | TEMPERATURA / HUMEDAD RELATIVA          |                                                 | TERMOHIGROMETRO                                  | N.R                       |                 |     |  |
|     | 262            | TH-V00                                    | 17                               |                                 | VIROLOGIA                            |                                      | TEMPERATURA / HUMEDAD RELATIVA          |                                                 | TERMOHIGROMETRO                                  | N.R                       |                 |     |  |
|     | 263            | TH-V00                                    | 17                               |                                 | VIROLOGIA                            |                                      | TEMPERATURA / HUMEDAD RELATIVA          |                                                 | TERMOHIGROMETRO                                  | N.R                       |                 |     |  |
|     | 263            | TH-V00                                    | 17                               |                                 | VIROLOGIA                            |                                      | TEMPERATURA / HUMEDAD RELATIVA          |                                                 | TERMOHIGROMETRO                                  | N.R                       |                 |     |  |
|     | 263            | TH-V00                                    | 17                               |                                 | VIROLOGIA                            |                                      | TEMPERATURA / HUMEDAD RELATIVA          |                                                 | TERMOHIGROMETRO                                  | N.R                       |                 |     |  |
|     | 263            | TH-V00                                    | 17                               |                                 | VIROLOGIA                            |                                      | TEMPERATURA / HUMEDAD RELATIVA          |                                                 | TERMOHIGROMETRO                                  | N.R                       |                 |     |  |
|     | 264            | TH-V00                                    | 18                               |                                 | VIROLOGIA                            |                                      | TEMPERATURA / HUMEDAD RELATIVA          |                                                 | TERMOHIGROMETRO                                  | N.R                       |                 |     |  |
|     | 264            | TH-V00                                    | 18                               |                                 | VIROLOGIA                            |                                      | TEMPERATURA / HUMEDAD RELATIVA          |                                                 | TERMOHIGROMETRO                                  | N.R                       |                 |     |  |
|     | 264            | TH-V00                                    | 18                               |                                 | VIROLOGIA                            |                                      | TEMPERATURA / HUMEDAD RELATIVA          |                                                 | TERMOHIGROMETRO                                  | N.R                       |                 |     |  |
|     | 264            | TH-V00                                    | 18                               |                                 | VIROLOGIA                            |                                      | TEMPERATURA / HUMEDAD RELATIVA          |                                                 | TERMOHIGROMETRO                                  | N.R                       |                 |     |  |
|     | 265            | TH-V00                                    | 18                               |                                 | VIROLOGIA                            |                                      | TEMPERATURA                             | / HUMEDAD RELATIVA                              | TERMOHIGROMETRO                                  | N.R                       |                 |     |  |
|     | 265            | TH-V00                                    | TH-V008                          |                                 | VIROLOGIA                            |                                      | DLOGIA TEMPERATURA / HUMEDAD RELATIVA   |                                                 | TERMOHIGROMETRO                                  | N.R                       |                 |     |  |
|     | 266            | TM-V00                                    | 01                               |                                 | VIROLOGIA                            |                                      | TEM                                     | PERATURA                                        | TERMOMETRO DIGITAL                               | N.R.                      |                 |     |  |
|     | 266            | TM-V00                                    | 01                               |                                 | VIROLOGIA                            |                                      | TEM                                     | PERATURA                                        | TERMOMETRO DIGITAL                               | N.R.                      |                 |     |  |
|     | 266            | TM-V00                                    | )1                               |                                 | VIROLOGIA                            |                                      | TEM                                     | PERATURA                                        | TERMOMETRO DIGITAL                               | N.R.                      |                 |     |  |
|     | 266            | TM-V00                                    | 01                               |                                 | VIROLOGIA                            |                                      | TEM                                     | PERATURA                                        | TERMOMETRO DIGITAL                               | N.R.                      |                 |     |  |
|     | 267            | TM-V00                                    | 02                               |                                 | VIROLOGIA                            |                                      | TEM                                     | PERATURA                                        | TERMOMETRO DIGITAL                               | N.R.                      |                 |     |  |
|     | Principal ISO  | Section Liquarios Dash                    | board Cal                        | libracion                       | CalibracionTest                      | Dashboard Mmto                       | 1 Mantenimiento                         | Dashboard Mmt                                   |                                                  |                           |                 |     |  |

Figura 8. Base de datos de calibración

| A          | В                | с                    | D                                 | E                                 | F                                   | G               | н                    | 1                  |
|------------|------------------|----------------------|-----------------------------------|-----------------------------------|-------------------------------------|-----------------|----------------------|--------------------|
| 1<br>2 (D) |                  |                      | Matural artic D                   |                                   | ים מי                               |                 |                      |                    |
| 3          |                  |                      | ivietrologia E                    | siomedica LDS                     | 5P   E                              | su iviai        | ntenimiei            | πτο                |
| 4          |                  |                      |                                   |                                   |                                     |                 |                      |                    |
| 5          |                  |                      |                                   |                                   |                                     |                 |                      |                    |
| 5          |                  |                      | La tabla presentada a continua    | ción corresponde  a la base de da | tos en la que se almacena la inform | ación ingresada | con el formulario de | 'Nuevo Registro" e |
| 7          |                  |                      | "Mantenimiento". Estos datos      | permiten cargar el "Dashboard N   | /mto1"                              |                 |                      |                    |
| 8          |                  |                      |                                   |                                   |                                     |                 |                      |                    |
| 9          | ID Mantenimiento | Código motrológico x | Ubicación                         | - Eamilia                         | Nombre del equipo                   | Sorio           | Eacha mantanimianto  | Emprosa            |
| 95         | 284              | PI-V030              | VIBOLOGIA                         | VOLUMETRICOS                      | MICROPIPETA (0.5 a 10) ul           | 4046635         | 26/11/2020           | NOVATEK DEL CAR    |
| 96         | 285              | NP-V003              | VIROLOGIA                         | TEMPERATURA / HUMEDAD RELATIVA    | Lavador de microplatos              | 888-430B        | 12/10/2020           | NOVATEK DEL CARI   |
| 97         | 286              | CE-V004              | VIBOLOGIA                         | TEMPERATURA / HUMEDAD RELATIVA    | Microcentrifuga                     | 05081103        | 28/11/2020           | NOVATEK DEL CARI   |
| 98         | 287              | CE-V006              | VIBOLOGIA                         | TEMPERATURA / HUMEDAD RELATIVA    | Microcentrifuga                     | 0907 0096       | 11/04/2020           | NOVATEK DEL CAR    |
| 99         | 288              | CF-V010              | VIROLOGIA                         | TEMPERATURA / HUMEDAD RELATIVA    | Microcentrifuga                     | 31043218        | 28/11/2020           | NOVATEK DEL CARI   |
| 00         | 289              | RF-V009              | VIROLOGIA                         | ISOTERMICOS FRIO                  | Refrigerador                        | 855100880156    | 12/03/2015           | Avanzar services   |
| 01         | 290              | CF-V003              | VIROLOGIA                         | CENTRIFUGA                        | Microcentrifuga                     | 4750060         | 20/11/2020           | NOVATEK DEL CARIB  |
| 02         | 291              | EP-V001              | VIROLOGIA                         | EQUIPOS ESPECIALES                | TERMOCICLADOR DE TIEMPO REAL        | 785BR03761      | 12/11/2019           | AM LTDA            |
| 03         | 292              | RF-V003              | VIROLOGIA                         | ISOTERMICOS FRIO                  | ULTRACONGELADOR                     | 300185252       | 1/12/2020            | NOVATEK DEL CARIBI |
| 04         | 293              | CF-V008              | VIROLOGIA                         | TEMPERATURA                       | Microcentrifuga de plato            | K007347         | 28/11/2020           | NOVATEK DEL CARI   |
| 05         | 294              | PI-V007              | VIROLOGIA                         | TEMPERATURA                       | Micropipeta                         | 848120001       | 28/11/2020           | NOVATEK DEL CARI   |
| 06         | 295              | PI-V044              | VIROLOGIA                         | TEMPERATURA                       | Micropipeta                         | 848120319       | 12/03/2020           | NOVATEK DEL CARI   |
| 07         | 296              | TM-V002              | VIROLOGIA                         | TEMPERATURA                       | Termómetro digital de congelación   | N.R             | 21/11/2020           | NOVATEK DEL CARI   |
| 08         | 297              | AV-V001              | VIROLOGIA                         | AUXILIARES                        | VORTEX                              | Z0051460        | 28/11/2020           | NOVATEK DEL CARI   |
| 09         | 298              | PI-V009              | VIROLOGIA                         | TEMPERATURA                       | Micropipeta                         | 06122765        | 25/11/2020           | NOVATEK DEL CARI   |
| 10         | 299              | PI-V005              | VIROLOGIA                         | TEMPERATURA                       | Micropipeta                         | 746042516       | 28/11/2020           | NOVATEK DEL CARI   |
| 11         | 300              | PI-V045              | VIROLOGIA                         | TEMPERATURA                       | Micropipeta                         | 44060816        | 12/04/2020           | NOVATEK DEL CARI   |
| 12         | 301              | PI-V021              | VIROLOGIA                         | TEMPERATURA                       | Micropipeta                         | L10Z01021       | 12/07/2020           | NOVATEK DEL CARI   |
| 13         | 302              | PI-V006              | VIROLOGIA                         | TEMPERATURA                       | Micropipeta                         | 846030387       | 28/11/2020           | NOVATEK DEL CARI   |
| 14         | 303              | PI-V019              | VIROLOGIA                         | TEMPERATURA                       | Micropipeta                         | H65000821       | 26/11/2020           | NOVATEK DEL CARI   |
| 15         | 304              | PI-V046              | VIROLOGIA                         | TEMPERATURA                       | Micropipeta                         | 44051377        | 12/07/2020           | NOVATEK DEL CARI   |
| 16         | 305              | PI-V003              | VIROLOGIA                         | TEMPERATURA                       | Micropipeta                         | 735019          | 27/11/2020           | NOVATEK DEL CARI   |
| 17         | 306              | PI-V035              | VIROLOGIA                         | VOLUMETRICOS                      | Micropipeta                         | R53948E         | 12/03/2020           | NOVATEK DEL CARI   |
| 18         | 307              | PI-V033              | VIROLOGIA                         | VOLUMETRICOS                      | Micropipeta                         | J16117731       | 25/11/2020           | NOVATEK DEL CARI   |
| 19         | 308              | PI-V023              | VIROLOGIA                         | VOLUMETRICOS                      | Micropipeta                         | Y55567C         | 28/11/2020           | NOVATEK DEL CARI   |
| .20        | 309              | PI-V034              | VIKOLOGIA                         | VOLUMETRICOS                      | I Micropipeta                       | к 16605161      | 12/03/2020           | NOVATEK DEL CARI   |
| - • •      | Principal ISO    | Sesion Usuarios E    | ashboard_Cal Calibracion Calibrac | ionTest Dashboard_Mmto1 Mante     | Dashboard_Mmt (+)                   | 4               |                      |                    |

Figura 9. Base de datos de mantenimiento.

|    | Α                                                             | В                         | c                          | D                       | E                      | F        | G           | Н                      | I                         | J                          |
|----|---------------------------------------------------------------|---------------------------|----------------------------|-------------------------|------------------------|----------|-------------|------------------------|---------------------------|----------------------------|
| 1  |                                                               | NC                        | ORMA ISO 8655 1 - 6        |                         |                        |          |             |                        |                           |                            |
| 2  | Errores máximos permitidos para micropipetas de volumen fijo. |                           |                            |                         |                        |          |             | Errores n              | náximos permitidos para   | pipetas tipo piston de c   |
| 3  | Volumen nominal (µl) 💌                                        | Error sistemático (± %) 💌 | Error sistemático (± µl) 💌 | Error aleatorio (± %)   | Error aleatorio (± µl) |          |             | Volumen nominal (µl) 💌 | Error sistemático (± %) 💌 | Error sistemático (± µl) 💌 |
| 4  | 1                                                             | 5,0                       | 0,05                       | 5,0                     | 0,05                   |          |             | 1                      | 10,0                      | 0,10                       |
| 5  | 2                                                             | 4,0                       | 0,08                       | 2,0                     | 0,04                   |          |             | 2                      | 4,0                       | 0,16                       |
| 6  | 5                                                             | 2,5                       | 0,125                      | 1,5                     | 0,075                  |          |             | 5                      | 2,5                       | 0,25                       |
| 7  | 10                                                            | 1,2                       | 0,12                       | 0,8                     | 0,08                   |          |             | 10                     | 1,2                       | 0,24                       |
| 8  | 20                                                            | 1,0                       | 0,2                        | 0,5                     | 0,1                    |          |             | 20                     | 1,0                       | 0,40                       |
| 9  | 50                                                            | 1,0                       | 0,5                        | 0,4                     | 0,2                    |          |             | 50                     | 1,0                       | 1,00                       |
| 10 | 100                                                           | 0,8                       | 0,8                        | 0,3                     | 0,3                    |          |             | 100                    | 0,8                       | 1,60                       |
| 11 | 200                                                           | 0,8                       | 1,6                        | 0,3                     | 0,6                    |          |             | 200                    | 0,8                       | 3,20                       |
| 12 | 500                                                           | 0,8                       | 4                          | 0,3                     | 1,5                    |          |             | 500                    | 0,8                       | 8,00                       |
| 13 | 1000                                                          | 0,8                       | 8                          | 0,3                     | 3                      |          |             | 1000                   | 0,8                       | 16,00                      |
| 14 | 2000                                                          | 0,8                       | 16                         | 0,3                     | 6                      |          |             | 2000                   | 0,8                       | 32,00                      |
| 15 | 5000                                                          | 0,8                       | 40                         | 0,3                     | 15                     |          |             | 5000                   | 0,8                       | 80,00                      |
| 16 | 10000                                                         | 0,6                       | 60                         | 0,3                     | 30                     |          |             | 10000                  | 0,6                       | 120,00                     |
| 17 |                                                               |                           |                            |                         |                        |          |             |                        |                           |                            |
| 18 |                                                               |                           |                            |                         |                        | -        |             |                        |                           |                            |
| 19 | Errores máxim                                                 | ios permitidos para mici  | ropipetas monocanal y      | canal multiple de volu  | umen variable          |          |             |                        |                           |                            |
| 20 | Volumen nominal (µl) 💌                                        | Error sistemático (± %) 💌 | Error sistemático (± µl) 💌 | Error aleatorio (± %) 💌 | Error aleatorio (± µl) |          |             |                        |                           |                            |
| 21 | 5                                                             | 2,5                       | 0,13                       | 1,5                     | 0,08                   |          |             |                        |                           |                            |
| 22 | 10                                                            | 2,0                       | 0,20                       | 1,0                     | 0,10                   |          |             |                        |                           |                            |
| 23 | 20                                                            | 2,0                       | 0,400                      | 0,8                     | 0,160                  |          |             |                        |                           |                            |
| 24 | 50                                                            | 1,4                       | 0,70                       | 0,6                     | 0,30                   |          |             |                        |                           |                            |
| 25 | 100                                                           | 1,5                       | 1,5                        | 0,6                     | 0,6                    |          |             |                        |                           |                            |
| 26 | 200                                                           | 1,5                       | 3,0                        | 0,4                     | 0,8                    |          |             |                        |                           |                            |
| 27 | 500                                                           | 1,2                       | 6,0                        | 0,4                     | 2,0                    |          |             |                        |                           |                            |
| 28 | 1000                                                          | 1,2                       | 12,0                       | 0,4                     | 4,0                    |          |             |                        |                           |                            |
| 29 |                                                               |                           |                            |                         |                        |          |             |                        |                           |                            |
| 30 |                                                               |                           |                            |                         |                        |          |             |                        |                           |                            |
| 31 |                                                               |                           |                            |                         |                        | -        |             |                        |                           |                            |
| 32 |                                                               | Errores máximos permi     | tidos para dispensadore    | es de un solo golpe     |                        |          |             |                        |                           |                            |
| 33 | Volumen nominal (ml) 💌                                        | Error sistemático (± %) 💌 | Error sistemático (± µl) 💌 | Error aleatorio (± %) 💌 | Error aleatorio (± µl) |          |             |                        |                           |                            |
| 34 | 0,01                                                          | 2,0                       | 2,00                       | 1,0                     | 0,10                   |          |             |                        |                           |                            |
| 35 | 0,02                                                          | 2,0                       | 0,40                       | 0,5                     | 0,10                   | 1        |             |                        |                           | •                          |
|    | Principal IS                                                  | O Sesion Usuarios E       | Dashboard_Cal Calibracion  | CalibracionTest D       | ashboard_Mmto1 Mant    | nimiento | Dashboard_N | imt 🕀 🗄 🖣              |                           |                            |

Figura 10. Normativa para el análisis de conformidad de los equipos volumétricos.

Los módulos de calificación y correctivos quedan propuestos para su futuro desarrollo, es decir par la creación de una base de datos para cada una de estas intervenciones metrológicas y se deja un avance respecto a la automatización de reportes internos, generando una copia de solicitud de mantenimiento y/o reporte de falla como se observa en la Figura 11

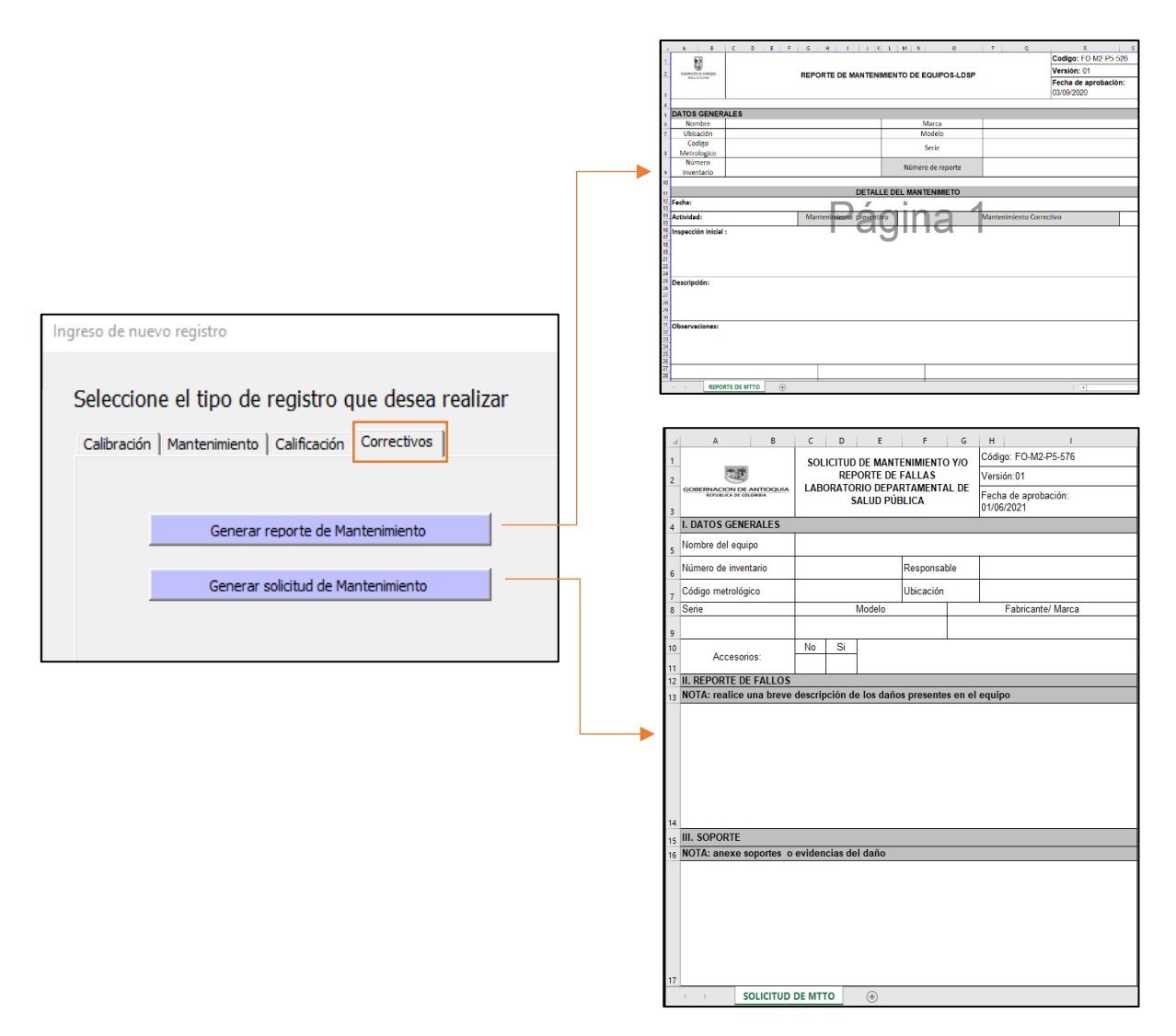

Figura 11. Opciones de generación de reporte de falla o mantenimiento en el módulo de correctivos.

### Lectura de resultados

En la Figura 12 se presenta el módulo de análisis de los resultados de la calibración y mantenimiento para ambos tipos de usuario cuyo menú de opciones se encuentra ubicado en la parte izquierda del documento de Excel. El usuario de lectura tiene el acceso a todos los botones excepto los de la parte inferior izquierda de dicho menú: Nuevo registro, Mostrar todo, Historial de modificaciones y Cerrar Sesión. En caso de interactuar con ellos, el sistema arroja un mensaje informativo recordando la característica de "usuario de lectura".

| A B C<br>Añn<br>2 2020<br>3<br>4 Calibración Mantenimiento     | Metrología Biomédica LDSP                            | I Calibración                                           |
|----------------------------------------------------------------|------------------------------------------------------|---------------------------------------------------------|
| 6<br>7<br>8                                                    | Número de<br>equipos calibrados en el año 2020       | 200                                                     |
| 9<br>10 Buscar<br>11                                           | Equipos Calibrados                                   | Número de equipos<br>Calibrados<br>Isotermicos Frio 45  |
| 13<br>14 Nuevo Registro<br>15                                  | 80 76 76 76 76 76 76 76 76 76 76 76 76 76            | Número de equipos<br>Calibrados<br>Isotormicos Galor 18 |
| 16 Mostrar todo<br>17<br>18<br>19 Histrorial de modificaciones |                                                      | Número de equipos<br>Calibrados 11<br>Temperatura 11    |
| 20<br>21 Cerrar Sesión<br>22                                   |                                                      | Número de equipos<br>Calibrados<br>Temp / Humedas R 50  |
| 23<br>24<br>25                                                 |                                                      | Número de equipos<br>Calibrados<br>Volumetricos 76      |
| 27<br>28<br>29                                                 |                                                      |                                                         |
| 30<br>31<br>32<br>33<br>34                                     | Númeto de equipos<br>Calibrados 76 №<br>Volumetricos | Comple<br>25<br>Comple<br>49%                           |
| 35<br>36<br>∢ → Principal Dashboard C                          | Cumplen Condicionan No cumplen 43%                   |                                                         |

Figura 12. Módulo de análisis de la metrología biomédica del LDSP

Todo usuario tendrá la posibilidad de visualizar el análisis para la calibración o el mantenimiento interactuando con los botones "Calibración" y "Mantenimiento" respectivamente.

En el caso de la calibración, se presentan dos secciones de información: la general y la especifica de equipos volumétricos. Los resultados generales se visualizan en la parte superior (fondo azul) de la Figura 12 en donde se establece el número de certificados ingresados por año (elegido como se observa en el recuadro naranja, en la parte superior izquierda de la interfaz) de cada familia de equipos sujetos a calibración. La segunda sección, correspondiente al análisis particular de equipos volumétricos muestra 3 clases de análisis, el primero de ellos se observa en el recuadro verde en la Figura 13 en el cual se presenta el número total de certificados por año indicando aquellos que cumple, condicionan o no cumple los valores máximos permitidos por la norma ISO 8655 1 – 6, el recuadro naranja de la Figura 13 muestra el listado de equipos según la conformidad, esto con el fin de identificar los dispositivos y facilitar la búsqueda física de los mismos según la conformidad seleccionada en el recuadro. Por último, el tercer recuadro (azul) presenta una gráfica temporal del comportamiento de conformidad del equipo.

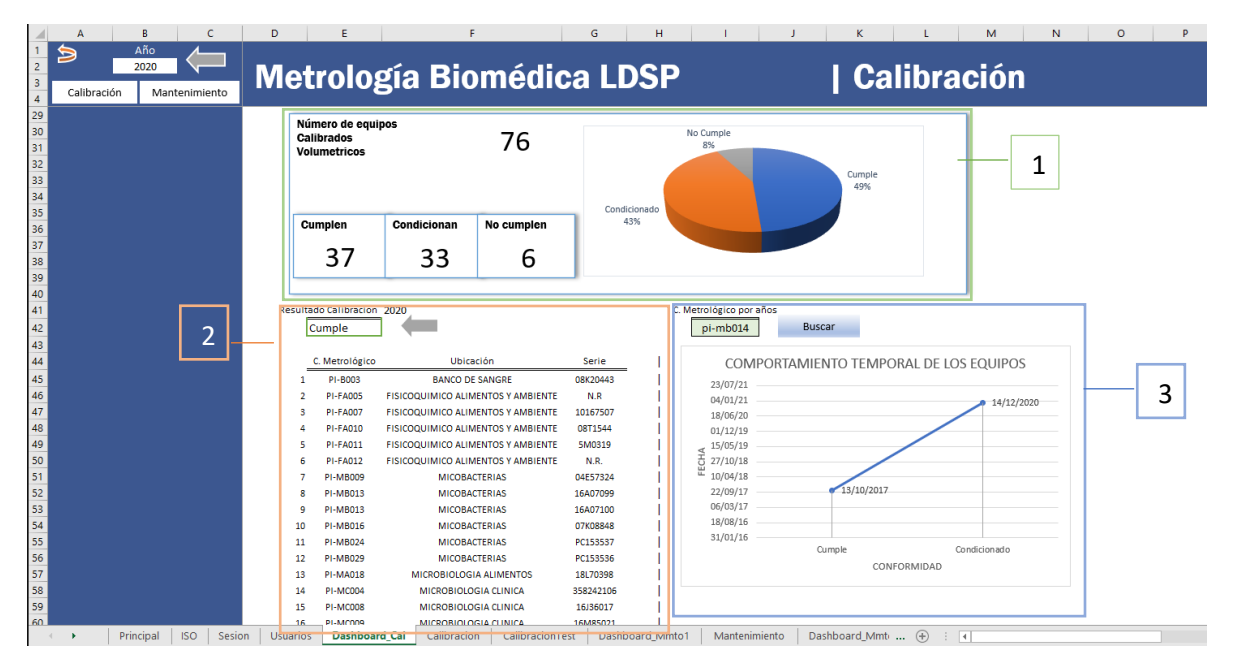

Figura 13. Sección de análisis de resultados para equipos volumétricos.

# Modificación del archivo

Es importante que si se va a cargar la información desde un computador diferente al del ingeniero biomédico encargado de la herramienta, se realice el cambio de las rutas en la hoja "Usuarios" en la celdas "U1 :U7" como se muestra en la

|   | Т                                            | U                                                           |
|---|----------------------------------------------|-------------------------------------------------------------|
| 1 | Ruta del PAME                                | B:\3. PAME                                                  |
| 2 | Nombre del archivo                           | PAME 2021-2022 ENSAYO.xlsx                                  |
| 3 | Ruta escaner                                 | C:\Users\NARANGOPE.ANTIOQUIA\Desktop\DOC ESCANEADOS         |
| 4 | Ruta HVs carpeta biomedica                   | B:\1. HOJAS DE VIDA EQUIPOS                                 |
| 5 | Ruta Formatos                                | B:\8. Documentos Transversales                              |
| 6 | Nombre formato reporte de mantenimiento      | REPORTE MTTO DE EQUIPOS.xlsx                                |
| 7 | Nombre formato de solicitud de Mantenimiento | FO-M2-P5-576 Solicitud Mantenimiento Reporte de fallas.xlsx |
| 8 |                                              |                                                             |
|   |                                              |                                                             |

Figura 14. Rutas necesarias para el correcto funcionamiento de la herramienta de Excel

Todo el archivo se podrá modificar de acuerdo con las necesidades presentadas, en caso de requerir código de programación de Visual Basic, dirigirse a la pestaña "Programador", luego al botón para abrir el editor de Visual Basic y con ello acceder a toda la programación del sistema. En el esquema de la figura se presenta la ruta a seguir:

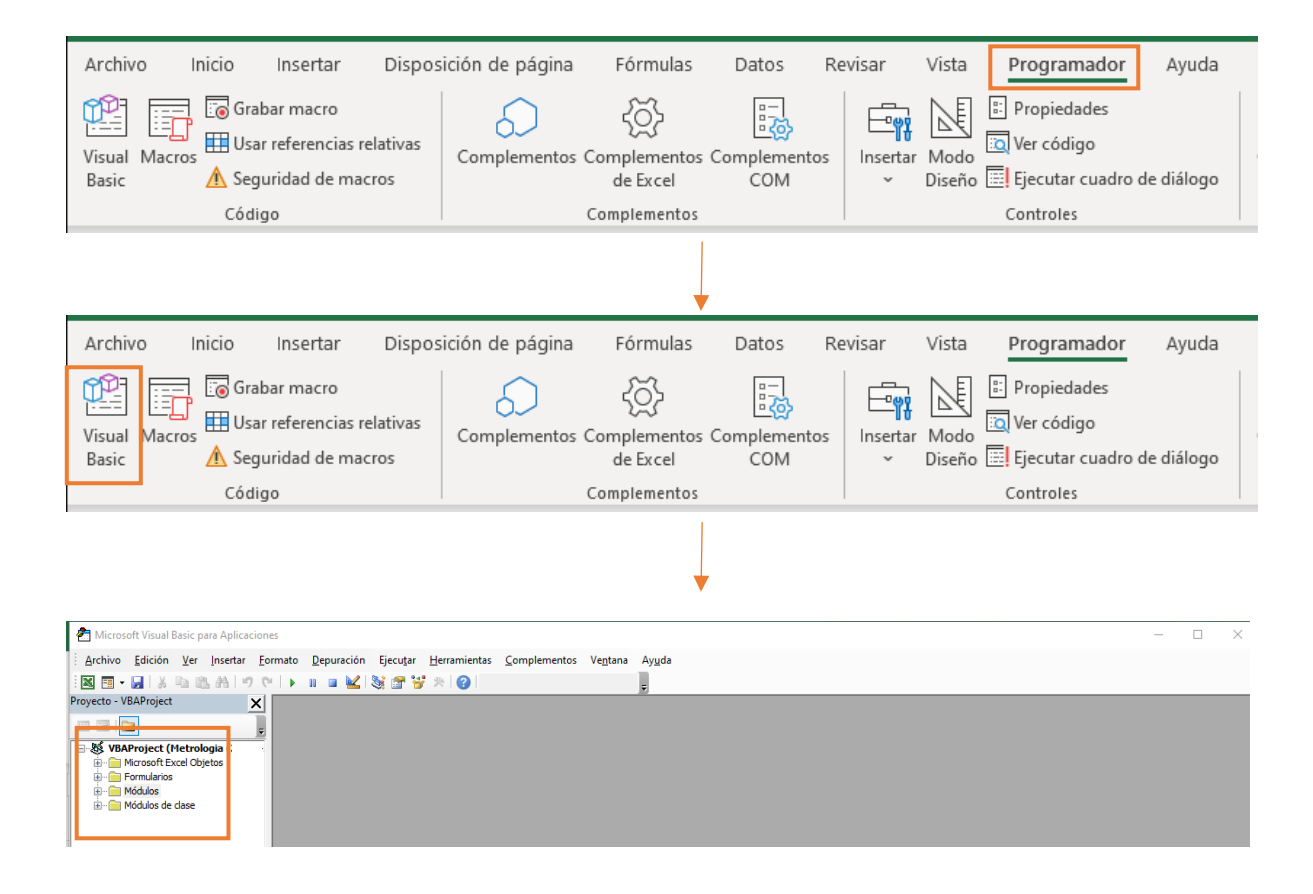